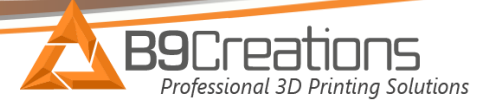

## **B9Creator X Motor Replacement**

1.) Unplug the power and usb connection from the printer. Then remove the 4 hex cap screws on the front rail to allow for easier access during disassembly.

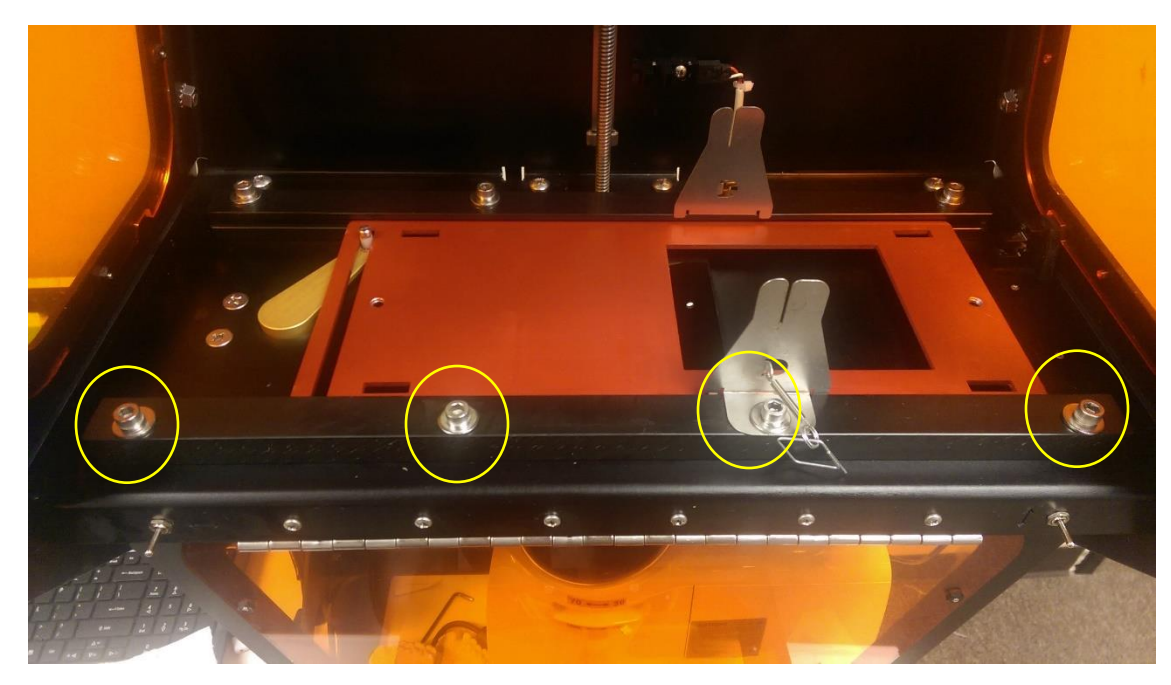

2.) Remove the red aluminum tray.

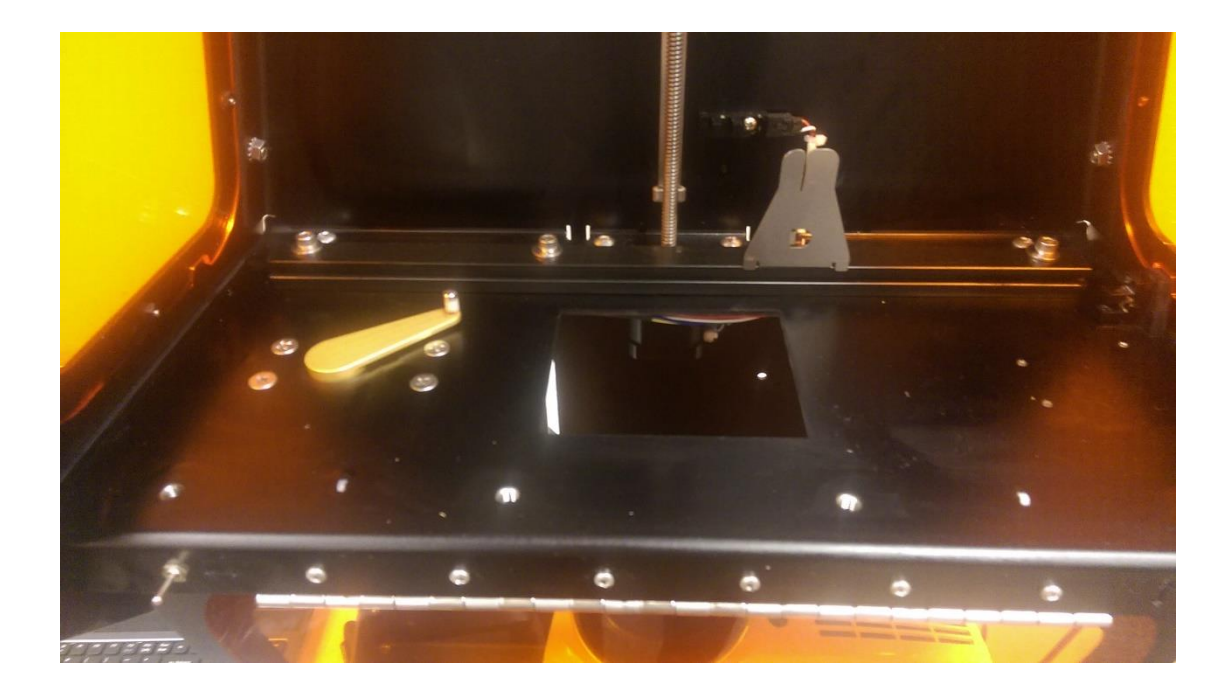

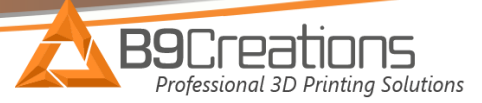

3.) Next loosen the 2 set screws that hold the gold arm to the x-motor shaft. Once they are a small amount loose, the gold arm should slide off at the top.

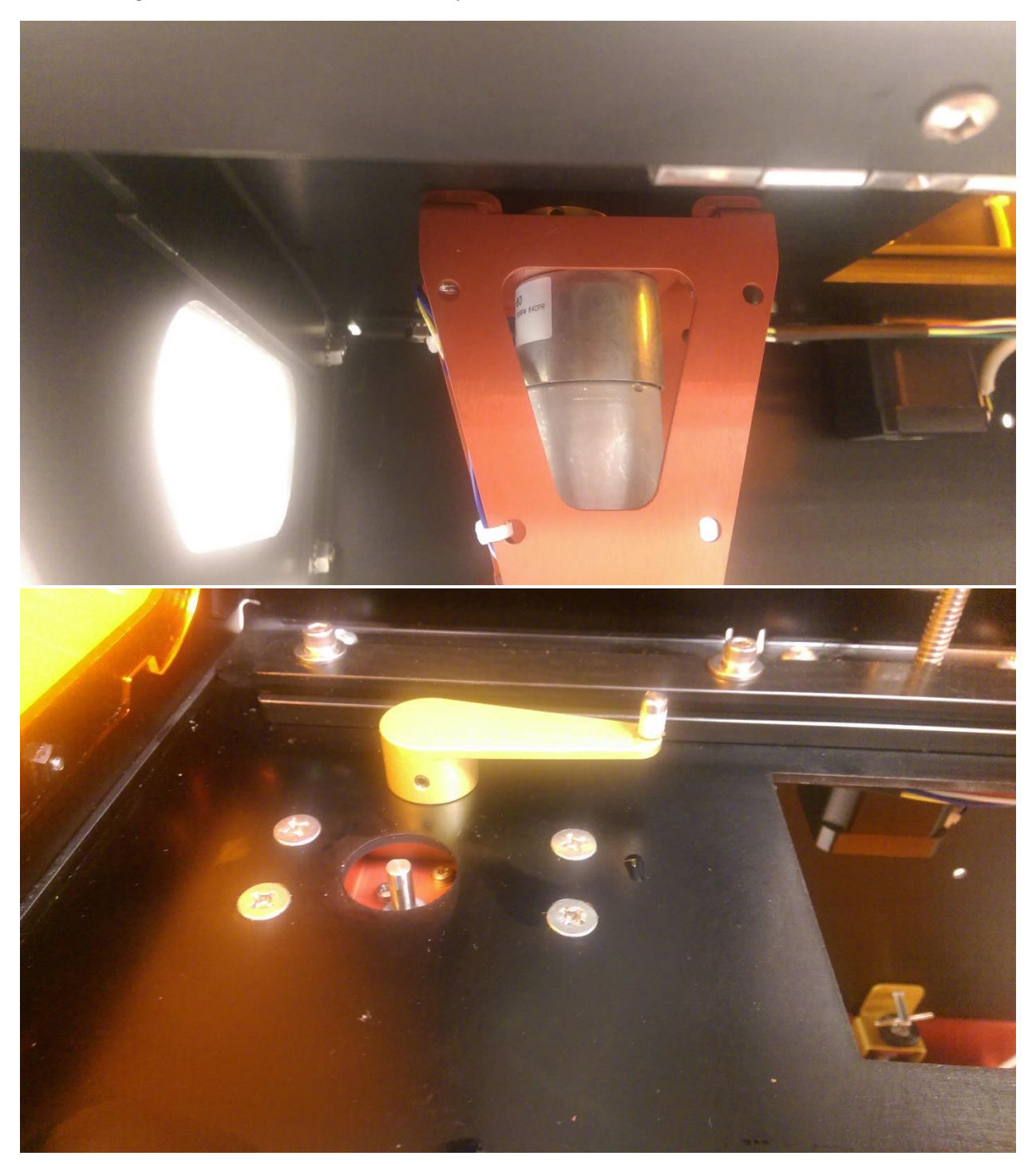

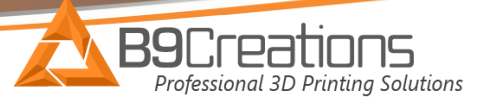

4.) Next remove the 4 screws and hex nuts that hold the x-motor assembly to the x-axis.

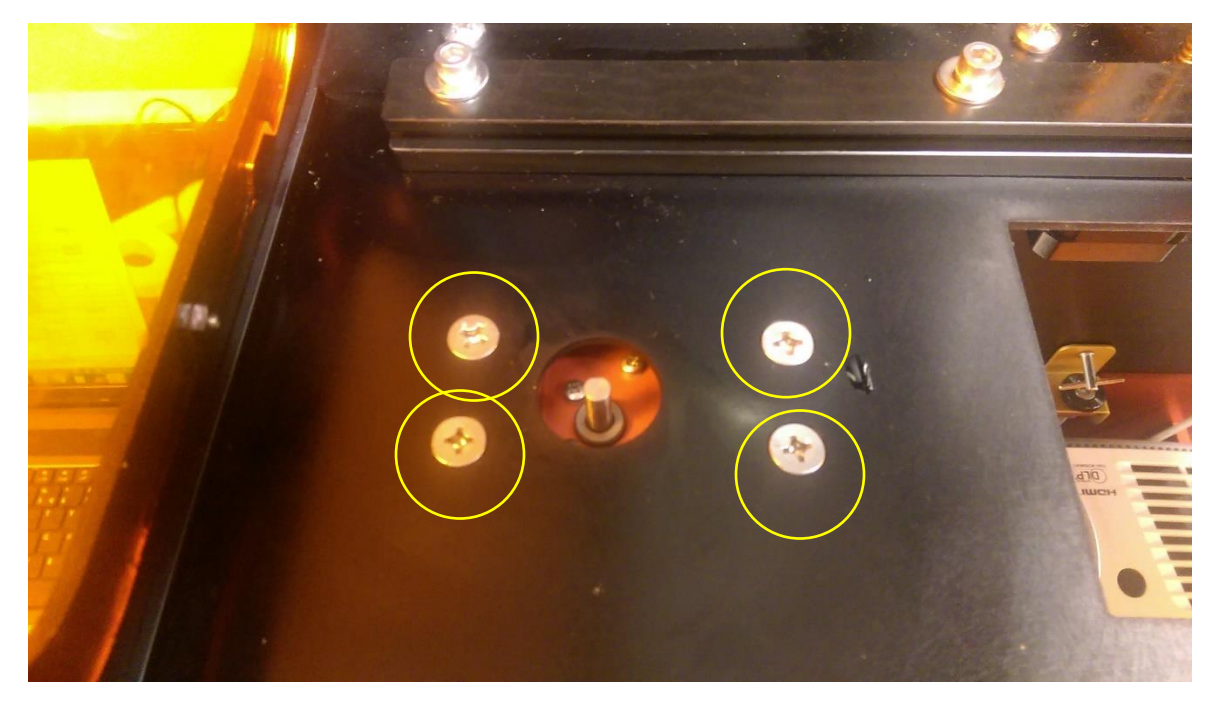

5.) Now you can pull the X-Motor assembly off of the screws. You will now need to clip the 2 zip ties and remove the connection to the PCB to fully remove the X-Motor from the machine.

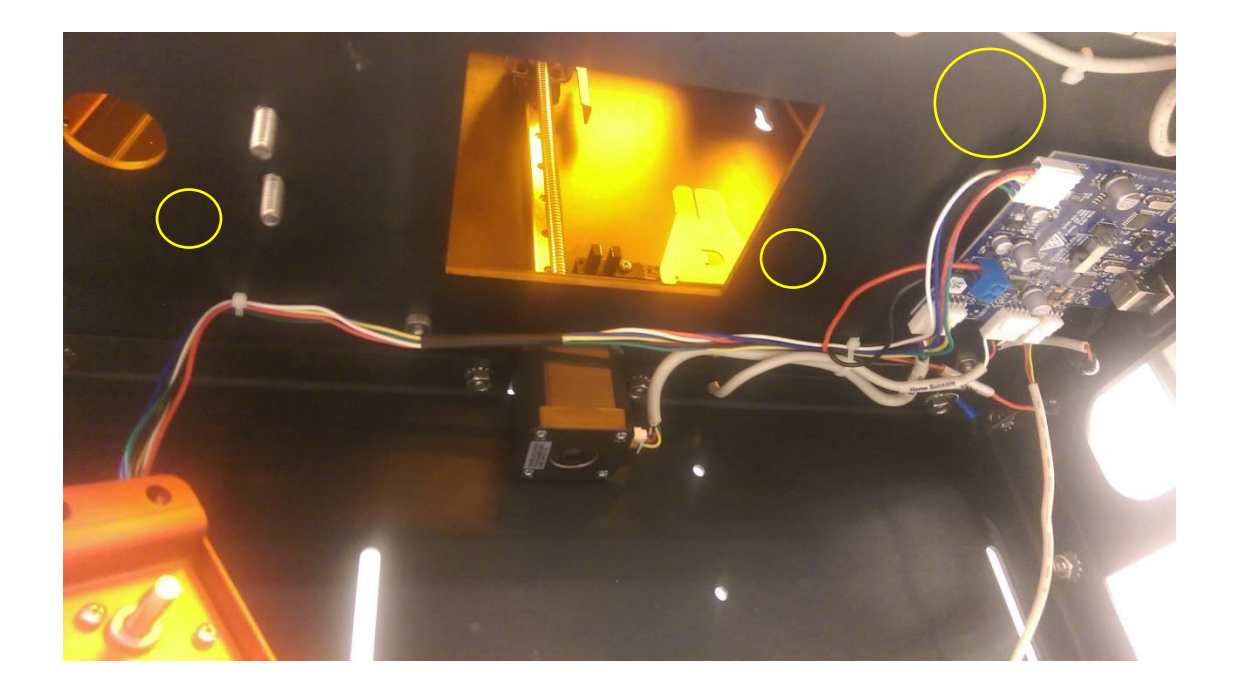

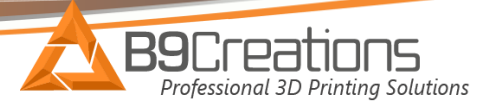

6.) Now you can remove the 6 screws to detach the x-motor from the red motor attachment plate. Once this is done, you can attach the new motor.

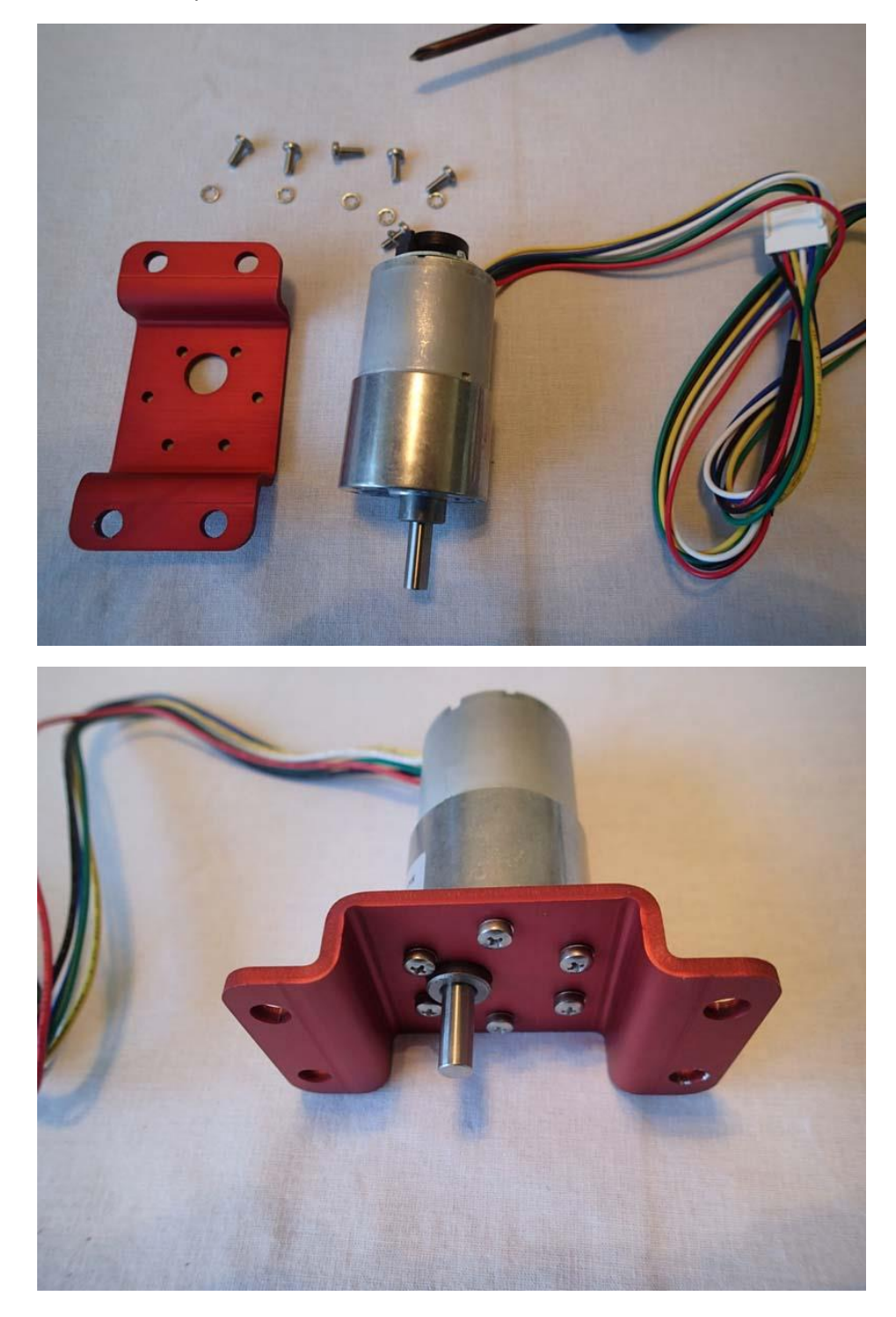

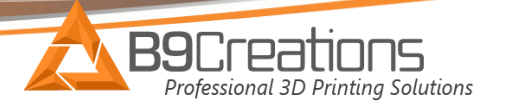

- 7.) Now you can reverse these steps:
  - Bolt the x-motor back to the x-axis plate
  - Connect the x-motor connector to the circuit board
  - Slide the gold arm back over the x-motor shaft and tighten the 2 set screws. Make sure there is a small gap between the gold arm and x-axis plate to ensure the gold arm does not contact the x-axis plate as it rotates (see picture below).
  - Add back in the red plate
  - Bolt down the front slide rail.

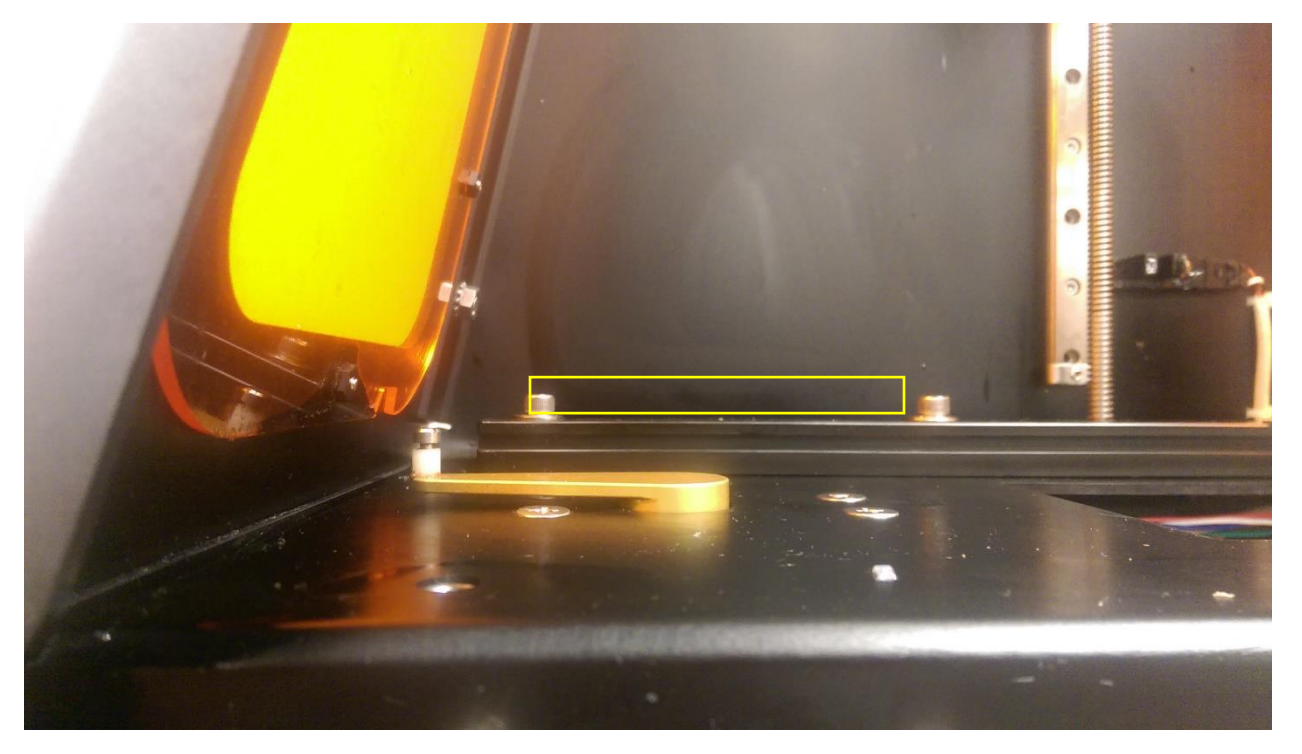

Once back in place, you can test the x-motor for functionality by plugging in the machine and using the toggle switch. Now you are ready to calibrate the build table and begin printing!

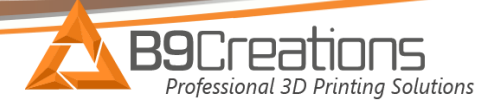

## B9Creatror 1.0 and 1.1 Printer Specific Settings

If you own the B9Creator 1.0 or 1.1 the settings will need to be adjusted to Slide Full Open Position = 3100

| ttings                                            |                                                                                        |                                                                                   |
|---------------------------------------------------|----------------------------------------------------------------------------------------|-----------------------------------------------------------------------------------|
| nese settings are specific to the curre           | ently connected and active                                                             | e printer.                                                                        |
| Serial Number:                                    | 5490061                                                                                | *                                                                                 |
| Lamp Hours:                                       | 134                                                                                    | ×<br>v                                                                            |
| Balance (Left -1.0 to 1.0 Right):                 | 0.250                                                                                  | <b>.</b>                                                                          |
| Fade (Rear -1.0 to 1.0 Front):                    | 0.000                                                                                  | •                                                                                 |
| Machine Specific Multiplier:                      | 1.050                                                                                  |                                                                                   |
| Normalization Slope:                              | 0.800                                                                                  | ×                                                                                 |
| X Axis Calibration Multiplier:                    | 1.00000                                                                                | *<br>*                                                                            |
| Y Axis Calibration Multiplier:                    | 1.00000                                                                                | *<br>*                                                                            |
| Z Axis Backlash(mm):                              | 0.000                                                                                  |                                                                                   |
| Z Home Offset (steps):                            | 10400                                                                                  | •                                                                                 |
| Slide Full Open Position (count):                 | 4100                                                                                   | •                                                                                 |
| Slide Home Offset (count): With count             | ( (horizontal) slide axis is a<br>encoder. The encoder and<br>t number associated with | actuated by a DC gear m<br>d gear ratio determine th<br>180 degree rotation. Thi  |
| ad Factory Defaults Reload not n<br>(131:<br>v1.0 | eed to be modified. Facto<br>1 gear ratio), and 3100 (:                                | naroware version and sr<br>ory settings are 4100 for<br>100:1 gear ratio) for v1. |